## 確定SPA525G和SPA525G2 IP電話的IP地址

## 目標

通過在Web瀏覽器中輸入電話的IP地址,可以通過Web介面訪問IP電話。要訪問Web介面,必 須知道電話的IP地址。

本文檔介紹如何確定SPA525G和SPA525G2 IP電話上的IP地址。

## 適用裝置

·SPA525G IP電話

·SPA525G2 IP電話

## 逐步程序

確定IP電話的IP地址

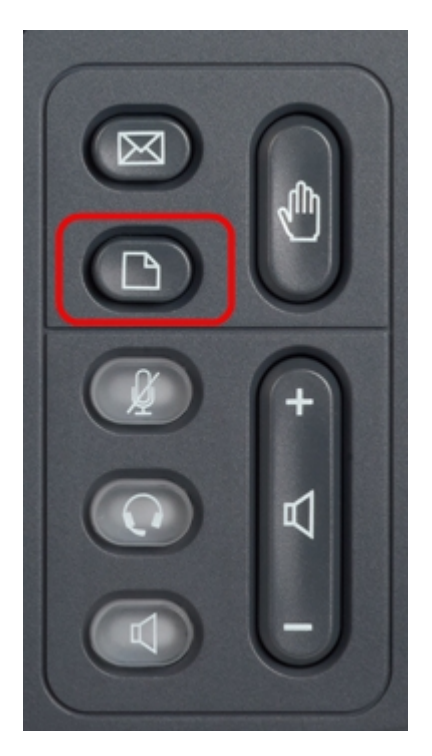

步驟1.按IP電話上的Setup按鈕以顯示Information and Settings選單。

| 01/0                     | 1 12:00p              | User1 |   |  |
|--------------------------|-----------------------|-------|---|--|
| Information and Settings |                       |       |   |  |
| 3                        | Speed Dials           |       |   |  |
| 4                        | MP3 Player            |       |   |  |
| 5                        | Web Applications      |       |   |  |
| 6                        | User Preferences      |       |   |  |
| 7                        | Network Configuration |       |   |  |
| 8                        | Device Administration |       |   |  |
| 9                        | Status                |       |   |  |
|                          | Select                | Exit  | t |  |

步驟2.使用導航鍵上下滾動以選擇Status。按選擇以顯示狀態選單。

| 01/0   | 1 12:00p 🚽 U        | ser1 |  |  |
|--------|---------------------|------|--|--|
| Status |                     |      |  |  |
| 1      | Product Information |      |  |  |
| 2      | Network Status      |      |  |  |
| 3      | Phone Status        |      |  |  |
| 4      | Peripheral Status   |      |  |  |
| 5      | Call Park Status    |      |  |  |
| 6      | VPN Status          |      |  |  |
|        |                     |      |  |  |
|        | Select              | Back |  |  |

步驟3.使用導航鍵上下滾動以選擇Network Status。按選擇以顯示Network Status選單。

| 01/01 12:00p   |                       | User1         |      |  |
|----------------|-----------------------|---------------|------|--|
| Network Status |                       |               |      |  |
|                | Network Type          | Ethernet      |      |  |
|                | <b>Network Status</b> | Connected     |      |  |
|                | IP Status             | ОК            |      |  |
|                | Addressing Type       | DHCP          |      |  |
| _              | IP Address            | 10.1.1.15     |      |  |
|                | Subnet Mask           | 255.255.255.0 |      |  |
|                |                       |               |      |  |
| Refresh        |                       |               | Back |  |

步驟4.使用導航鍵上下滾動,找到IP地址欄位。這是電話的IP地址。